## 電子コンパスを最適化する

設定のメニュー画面から最適化を実行する

## 【 メニュー → 設定 をタッチする。

🕼 B-24

: 設定のメニュー画面が表示されます。

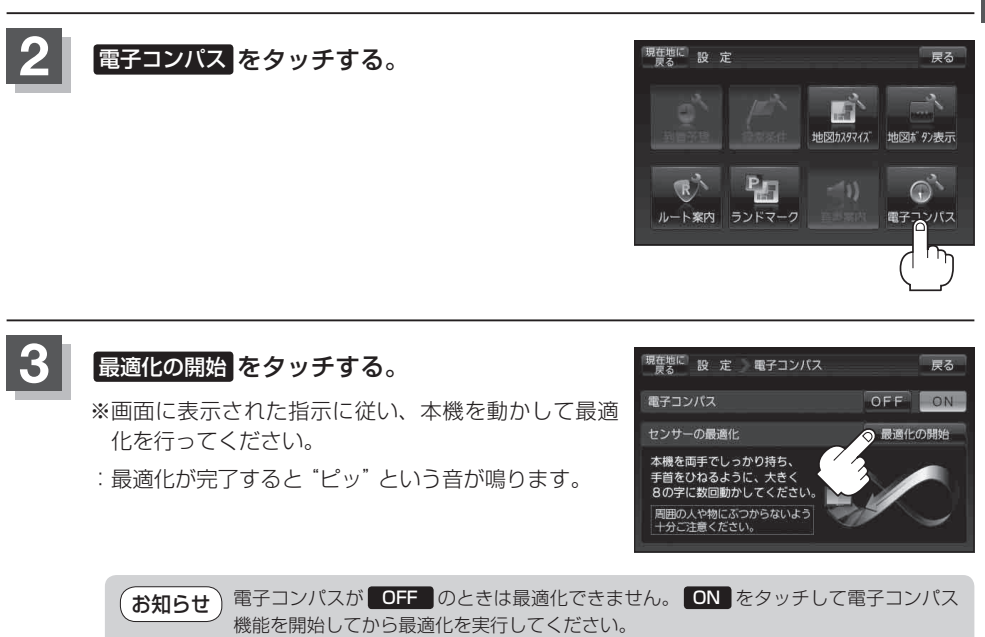

とう「(クイックメニューから電子コンパスのON/OFFを切り換える)」B-45

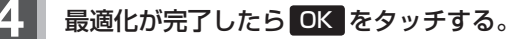

:現在地の地図画面に戻ります。